## Adding Multiple Tournaments

To multiple tournaments, follow the directions to create a new tournament first, then follow the steps

below

1. After creating a new tournament, navigate back to the "<u>All Tournaments</u>" tab (green circle)

| Home MBL MBT Au                                                     | Home MBL MBT August Classic Fall League Comm/Rec High School Admin                                                                                                    |                       |  |  |  |  |
|---------------------------------------------------------------------|----------------------------------------------------------------------------------------------------|-----------------------|--|--|--|--|
| Home All Tournaments Past Ch<br>State Tournaments Atriarge Registra | Hone All Tournaments Past Champions Qualifier Calendar Rules Top 4 Results MBL Standings<br>State Tournamen: Analge Registration Who's Playing / Seeds Pools & Brackets Pitch Counts Report Games Hotels |                       |  |  |  |  |
| NEIL TEST                                                           |                                                                                                    | Edit Delete           |  |  |  |  |
| Division                                                            | 18                                                                                                    | TOOLS                 |  |  |  |  |
| Dates                                                               | 8/1/2025 to 8/3/2025                                                                                                    | Teams                 |  |  |  |  |
| Qualifier For                                                       | MBT, MSF, AAU                                                                                                    | REGISTRATIONS         |  |  |  |  |
| Format                                                              | Pool Play with Brackets                                                                                                    | No Registrations      |  |  |  |  |
| Entry Fee                                                           | 2.00                                                                                                    |                       |  |  |  |  |
| Max Teams                                                           | 2                                                                                                    | IOURINAMENT DIRECTORS |  |  |  |  |
| Registration Open Dates                                             | 2/1/2025 to 12/31/2025                                                                                                    |                       |  |  |  |  |
| Entry Requirements                                                  | x                                                                                                    |                       |  |  |  |  |
| Special Notes                                                       | x                                                                                                    |                       |  |  |  |  |
| Gate Fee                                                            | 85                                                                                                    |                       |  |  |  |  |
| Association                                                         | Metro Baseball League                                                                                                    |                       |  |  |  |  |
| URL                                                                 |                                                                                                    |                       |  |  |  |  |
|                                                                     |                                                                                                    |                       |  |  |  |  |

2. On the top right, select "Create New Tournament" (Green square)

| People Map     | s Calendar Contact Us FAQ Help                                                                                                    | · Sign Out · Switch | Search Q              |
|----------------|----------------------------------------------------------------------------------------------------|---------------------|-----------------------|
| STATE OF DASIA | Home MBL MBT August Classic Fall League Comm/Rec High School                                                                                                    |                     |                       |
| POLENANISTS    | Home All Tournaments Past Champions Qualifier Calendar Rules Top 4 Results MBL Standings<br>State Tournaments: At-large Registration Who's Playing / Seeds Pools & Brackets Pitch Counts Hotels |                     |                       |
|                | —                                                                                                    |                     |                       |
| Tournament     | S                                                                                                    |                     | Create New Tournament |

3. Select the "Copy From Previous" option (green square) and make your selection.

| MBL             | Home  | MBL      | MBT August Classic Fall League Comm/Rec High School                      |                                   |
|-----------------|-------|----------|--------------------------------------------------------------------------|-----------------------------------|
|                 | Home  | About Us | Request for Donation Charitable Gambling Sponsor Info Twins Tickets Blog |                                   |
|                 |       |          | Lakeville                                                                |                                   |
| New Tourna      | ament |          |                                                                          |                                   |
| Copy from Previ | ious  |          |                                                                          | REGISTRATIONS<br>No Registrations |
| Lakeville       |       |          | •                                                                        |                                   |

4. Fill out ALL information, and hit save when you are done